### (m) F1060 GRE VPN典型组网配置案例

GRE VPN H3C模拟器 **韦家宁** 2020-02-28 发表

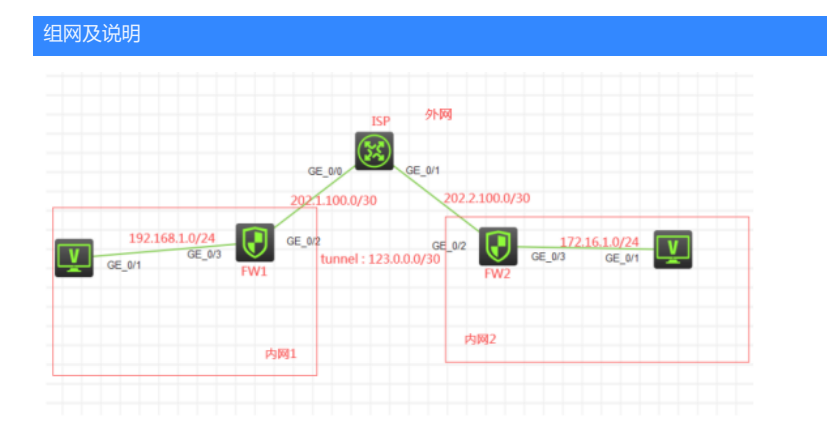

组网说明:

本案例采用H3C HCL模拟器的F1060来模拟GRE VPN典型组网配置。内网和外网在网络拓扑图中已经 有了明确的标识。FW1与FW2分别为各自内网的出口设备,提供NAT地址转换的服务。为了内网1和内 网2能穿越NAT及外网进行通信,因此采用GRE VPN来实现。

### 配置步骤

- 1、按照网络拓扑图正确配置IP地址
- 2、FW1配置NAT,并配置默认路由指向ISP
- 3、FW2配置NAT,并配置默认路由指向ISP
- 4、FW1与FW2建立GRE VPN隧道

### 配置关键点

第一阶段调试(基础网络配置): ISP: <H3C>sys System View: return to User View with Ctrl+Z. [H3C]sysname ISP [ISP]int gi 0/0 [ISP-GigabitEthernet0/0]des <connect to FW1> [ISP-GigabitEthernet0/0]ip address 202.1.100.1 30 [ISP-GigabitEthernet0/1]des <connect to FW2> [ISP-GigabitEthernet0/1]des <connect to FW2> [ISP-GigabitEthernet0/1]des <connect to FW2>

# FW1: <H3C>sys System View: return to User View with Ctrl+Z. [H3C]sysname FW1 [FW1]int gi 1/0/3 [FW1-GigabitEthernet1/0/3]ip address 192.168.1.1 24 [FW1-GigabitEthernet1/0/3]quit [FW1]acl basic 2000 [FW1-acl-ipv4-basic-2000]rule 0 permit source any [FW1-acl-ipv4-basic-2000]quit [FW1]int gi 1/0/2 [FW1-GigabitEthernet1/0/2]des <connect to ISP> [FW1-GigabitEthernet1/0/2]ip address 202.1.100.2 30 [FW1-GigabitEthernet1/0/2]nat outbound 2000 [FW1-GigabitEthernet1/0/2]quit [FW1]security-zone name Trust [FW1-security-zone-Trust]import interface GigabitEthernet 1/0/3

[FW1-security-zone-Trust]quit [FW1]security-zone name Untrust [FW1-security-zone-Untrust]import interface GigabitEthernet 1/0/2 [FW1-security-zone-Untrust]quit

[FW1]ip route-static 0.0.0.0 0.0.0.0 202.1.100.1 [FW1]acl basic 2001 [FW1-acl-ipv4-basic-2001]rule 0 permit source any [FW1-acl-ipv4-basic-2001]quit [FW1] [FW1]zone-pair security source trust destination untrust [FW1-zone-pair-security-Trust-Untrust]packet-filter 2001 [FW1-zone-pair-security-Trust-Untrust]quit [FW1] [FW1]zone-pair security source untrust destination trust [FW1-zone-pair-security-Untrust-Trust]packet-filter 2001 [FW1-zone-pair-security-Untrust-Trust]quit [FW1] [FW1]zone-pair security source trust destination local [FW1-zone-pair-security-Trust-Local]packet-filter 2001 [FW1-zone-pair-security-Trust-Local]quit [FW1] [FW1]zone-pair security source local destination trust [FW1-zone-pair-security-Local-Trust]packet-filter 2001 [FW1-zone-pair-security-Local-Trust]quit [FW1] [FW1]zone-pair security source untrust destination local [FW1-zone-pair-security-Untrust-Local]packet-filter 2001 [FW1-zone-pair-security-Untrust-Local]quit [FW1] [FW1]zone-pair security source local destination untrust [FW1-zone-pair-security-Local-Untrust]packet-filter 2001 [FW1-zone-pair-security-Local-Untrust]quit FW2: <H3C>sys System View: return to User View with Ctrl+Z. [H3C]sysname FW2 [FW2]int gi 1/0/3 [FW2-GigabitEthernet1/0/3]ip address 172.16.1.1 24 [FW2-GigabitEthernet1/0/3]quit [FW2]acl basic 2000 [FW2-acl-ipv4-basic-2000]rule 0 permit source any [FW2-acl-ipv4-basic-2000]quit [FW2]int gi 1/0/2 [FW2-GigabitEthernet1/0/2]des <connect to ISP> [FW2-GigabitEthernet1/0/2]ip address 202.2.100.2 30 [FW2-GigabitEthernet1/0/2]nat outbound 2000 [FW2-GigabitEthernet1/0/2]quit [FW2]ip route-static 0.0.0.0 0.0.0.0 202.2.100.1 [FW2]security-zone name Trust [FW2-security-zone-Trust]import interface GigabitEthernet 1/0/3 [FW2-security-zone-Trust]quit [FW2]security-zone name Untrust [FW2-security-zone-Untrust]import interface GigabitEthernet 1/0/2 [FW2-security-zone-Untrust]quit [FW2]acl basic 2001 [FW2-acl-ipv4-basic-2001]rule 0 permit source any [FW2-acl-ipv4-basic-2001]quit [FW2] [FW2]zone-pair security source trust destination untrust [FW2-zone-pair-security-Trust-Untrust]packet-filter 2001 [FW2-zone-pair-security-Trust-Untrust]quit [FW2]

[FW2]zone-pair security source untrust destination trust [FW2-zone-pair-security-Untrust-Trust]packet-filter 2001 [FW2-zone-pair-security-Untrust-Trust]quit [FW2]

[FW2]zone-pair security source trust destination local [FW2-zone-pair-security-Trust-Local]packet-filter 2001 [FW2-zone-pair-security-Trust-Local]quit

## [FW2]

[FW2]zone-pair security source local destination trust [FW2-zone-pair-security-Local-Trust]packet-filter 2001 [FW2-zone-pair-security-Local-Trust]quit [FW2]

[FW2]zone-pair security source untrust destination local [FW2-zone-pair-security-Untrust-Local]packet-filter 2001

[FW2-zone-pair-security-Untrust-Local]quit

[FW2]

[FW2]zone-pair security source local destination untrust [FW2-zone-pair-security-Local-Untrust]packet-filter 2001 [FW2-zone-pair-security-Local-Untrust]quit

第一阶段测试:

所有PC都填写IP地址:

| С | ▶ 配置PC_4       |         |                |        |    | × |
|---|----------------|---------|----------------|--------|----|---|
|   | 接口             | 状态      | IPv4地址         | IPv6地址 |    |   |
|   | G0/0/1         | UP      | 192.168.1.2/24 |        |    |   |
|   |                |         |                |        |    |   |
|   |                |         |                |        | 刷新 |   |
|   | 接口管理           |         |                |        |    |   |
|   | ◎ 禁用 🧕         | )启用     |                |        |    |   |
| I | IPv4配置:        |         |                |        |    |   |
|   | ◎ DHCP<br>● 静态 |         |                |        |    |   |
|   | IPv4地址:        | 192.168 | .1.2           |        |    |   |
|   | 掩码地址:          | 255.255 | .255.0         |        |    |   |
| 1 | IPv4网关:        | 192.168 | .1.1           |        | 启用 |   |

| Ŋ配置PC_5 | ō        |               |        |    |
|---------|----------|---------------|--------|----|
| 接口      | 状态       | IPv4地址        | IPv6地址 |    |
| G0/0/1  | UP       | 172.16.1.2/24 |        |    |
|         |          |               |        |    |
|         |          |               |        | 刷新 |
| 接口管理    |          |               |        |    |
| ◎ 禁用 (  | ◙ 启用     |               |        |    |
| IPv4配置: |          |               |        |    |
| DHCP    |          |               |        |    |
| ◎ 静态    |          |               |        |    |
| IPv4地址: | 172.16.1 | 1.2           |        |    |
| 掩码地址:   | 255.255  | .255.0        |        |    |
| IPv4网关: | 172.16.1 | 1.1           |        | 启用 |

内网1的终端仅能PING通内网2的外网地址, PING不通私网地址:

| 📤 hcl_tszome 📃 🗖                                                                                                    |          |
|----------------------------------------------------------------------------------------------------|----------|
| F1060_1 🗶 F1060_2 🗶 FC_4 🔀 FC_5 🗶 MSR36-20_3 🗶                                                                                                    |          |
| <pre><h3c>ping 202.2.100.2<br/>Ping 202.2.100.2 (202.2.100.2): 56 data bytes, press CTRL C to break<br/>56 bytes from 202.2.100.2: icmp_seq=0 ttl=253 time=6.000 ms<br/>56 bytes from 202.2.100.2: icmp_seq=1 ttl=253 time=3.000 ms<br/>56 bytes from 202.2.100.2: icmp_seq=3 ttl=253 time=3.000 ms<br/>56 bytes from 202.2.100.2: icmp_seq=3 ttl=253 time=3.000 ms<br/>56 bytes from 202.2.100.2: icmp_seq=3 ttl=253 time=3.000 ms</h3c></pre> |          |
| Fing statistics for 202.2.100.2<br>5 packet(s) transmitted, 5 packet(s) received, 0.0% packet loss<br>round-trip min/avg/max/std-dev = 1.000/3.000/6.000/1.673 ms<br><h3c+&feb 10:51:42:614="" 202.2.100<br="" 2020="" 28="" 6="" for="" h3c="" ping="" ping_statistics:="" statistics="">: 5 packet(s) transmitted, 5 packet(s) received, 0.0% packet loss, round-trip min/avg/ma<br/>std-dev = 1.000/3.000/6.000/1.673 ms.</h3c+&feb>         | .2<br>x/ |
| <pre><h3c>ping 172.16.1.1 Ping 172.16.1.1 (172.16.1.1): 56 data bytes, press CTRL_C to break Request time out Request time out Request time out Request time out Request time out</h3c></pre>                                                                                                    |          |
| Ping statistics for 172.16.1.1                                                                                                    |          |

内网2的终端仅能PING通内网1的外网地址, PING不通私网地址:

| 🔼 hcl_tszbme                                                                                                    |  |  |  |  |  |  |  |
|----------------------------------------------------------------------------------------------------|--|--|--|--|--|--|--|
| F1060_1 🛛 F1060_2 🗶 PC_4 🗶 FC_5 🔀 MSR36-20_3 🗶                                                                                                    |  |  |  |  |  |  |  |
| <pre><h3c> <h3c> H3C&gt;ping 202.1.100.2 H3C:ping 202.1.100.2 Fing 202.1.100.2 Fing 202.1.100.2: icmp_seq=0 ttl=253 time=4.000 ms fo bytes from 202.1.100.2: icmp_seq=1 ttl=253 time=1.000 ms fo bytes from 202.1.00.2: icmp_seq=2 ttl=253 time=3.000 ms fo bytes from 202.1.100.2: icmp_seq=3 ttl=253 time=2.000 ms</h3c></h3c></pre>                                                                                                    |  |  |  |  |  |  |  |
| <pre>56 bytes from 202.1.100.2: icmp_seq=4 ttl=253 time=3.000 ms Ping statistics for 202.1.100.2 5 packet(s) transmitted, 5 packet(s) received, 0.0% packet loss round-trip min/avg/max/std-dev = 1.000/2.600/4.000/1.020 ms <h3c+nfeb 0.0%="" 10:52:35:920="" 202.1.100.2="" 2020="" 28="" 5="" 6="" :="" avg="" for="" h3c="" loss,="" max="" min="" ms.<="" packet="" packet(s)="" ping="" pre="" received,="" round-trip="" statistics="" statistics:="" std-dev="1.000/2.600/4.000/1.020" transmitted,=""></h3c+nfeb></pre> |  |  |  |  |  |  |  |
| <pre><h3c>ping 192.168.1.1 Ping 192.168.1.1 (192.168.1.1): 56 data bytes, press CTRL_C to break Request time out Request time out Request time out Request time out Request time out</h3c></pre>                                                                                                    |  |  |  |  |  |  |  |

第二阶段调试 (GRE VPN关键配置点:) FW1: [FW1]int Tunnel 0 mode gre [FW1-Tunnel0]ip address 123.0.0.1 30 [FW1-Tunnel0]source 202.1.100.2 [FW1-Tunnel0]destination 202.2.100.2 [FW1-Tunnel0]quit [FW1]ip route-static 172.16.1.0 255.255.255.0 123.0.0.2 [FW1]security-zone name Untrust [FW1-security-zone-Untrust]import interface Tunnel 0 [FW1-security-zone-Untrust]quit

#### FW2:

[FW2]int Tunnel 0 mode gre
[FW2-Tunnel0]ip address 123.0.0.2 30
[FW2-Tunnel0]source GigabitEthernet 1/0/2
[FW2-Tunnel0]description 202.1.100.2
[FW2-Tunnel0]quit
[FW2]ip route-static 192.168.1.0 255.255.255.0 123.0.0.1
[FW2]security-zone name Untrust
[FW2-security-zone-Untrust]import interface Tunnel 0
[FW2-security-zone-Untrust]quit

第二阶段测试: 内网1和内网2的主机可以相互PING通

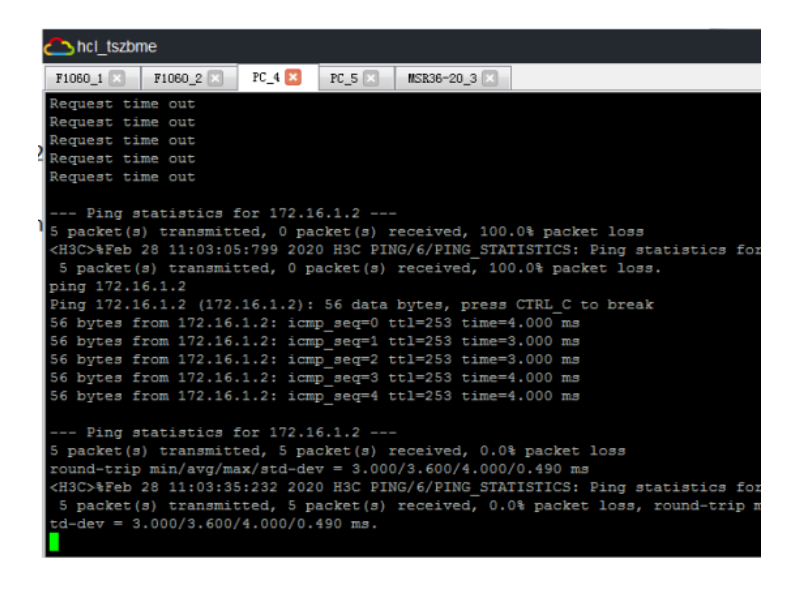

hcl\_tszbme

| F1060_1 🛛 F1060_2 🗙 FC_4 🗶 FC_5 🔀 MSR36-20_3 🗷                                              |  |  |  |  |  |  |
|---------------------------------------------------------------------------------------------|--|--|--|--|--|--|
| * Without the owner's prior written consent,                                                |  |  |  |  |  |  |
| * no decompiling or reverse-engineering shall be allowed.                                   |  |  |  |  |  |  |
| ********************                                                                        |  |  |  |  |  |  |
| Line con0 is available.                                                                     |  |  |  |  |  |  |
| Press ENTER to get started.                                                                 |  |  |  |  |  |  |
| <pre><h3c>%Feb 28 11:03:45:853 2020 H3C SHELL/5/SHELL_LOGIN: Console logged in</h3c></pre>  |  |  |  |  |  |  |
| ping                                                                                        |  |  |  |  |  |  |
| <h3c>ping 192.168.1.2</h3c>                                                                 |  |  |  |  |  |  |
| Ping 192.168.1.2 (192.168.1.2): 56 data bytes, press CTRL_C to break                        |  |  |  |  |  |  |
| 56 bytes from 192.168.1.2: icmp_seq=0 ttl=253 time=4.000 ms                                 |  |  |  |  |  |  |
| 56 bytes from 192.168.1.2: icmp_seq=1 ttl=253 time=2.000 ms                                 |  |  |  |  |  |  |
| 56 bytes from 192.168.1.2: icmp_seq=2 ttl=253 time=3.000 ms                                 |  |  |  |  |  |  |
| 56 bytes from 192.168.1.2: icmp_seq=3 ttl=253 time=4.000 ms                                 |  |  |  |  |  |  |
| 56 bytes from 192.168.1.2: icmp_seq=4 ttl=253 time=2.000 ms                                 |  |  |  |  |  |  |
| Ping statistics for 192.168.1.2                                                             |  |  |  |  |  |  |
| 5 packet(s) transmitted, 5 packet(s) received, 0.0% packet loss                             |  |  |  |  |  |  |
| round-trip min/avg/max/std-dev = 2.000/3.000/4.000/0.894 ms                                 |  |  |  |  |  |  |
| <pre><h3c>%Feb 28 11:03:50:947 2020 H3C PING/6/PING STATISTICS: Ping statistics</h3c></pre> |  |  |  |  |  |  |
| : 5 packet(s) transmitted, 5 packet(s) received, 0.0% packet loss, round-t                  |  |  |  |  |  |  |
| std-dev = 2.000/3.000/4.000/0.894 ms.                                                       |  |  |  |  |  |  |
|                                                                                             |  |  |  |  |  |  |

查看FW1和FW2的隧道状态均为UP:

| recurn                                            |      |          |             |                                  |  |  |  |
|---------------------------------------------------|------|----------|-------------|----------------------------------|--|--|--|
| [FW1]dis int brief                                |      |          |             |                                  |  |  |  |
| Brief information on interfaces in route mode:    |      |          |             |                                  |  |  |  |
| Link: ADM - administratively down; Stby - standby |      |          |             |                                  |  |  |  |
| Protocol: (s) - spoot                             | Eing |          |             |                                  |  |  |  |
| Interface                                         | Link | Protocol | Primary IP  | Description                      |  |  |  |
| GE1/0/0                                           | DOWN | DOWN     |             |                                  |  |  |  |
| GE1/0/1                                           | DOWN | DOWN     | 192.168.0.1 |                                  |  |  |  |
| GE1/0/2                                           | UP   | UP       | 202.1.100.2 | <connect isp="" to=""></connect> |  |  |  |
| GE1/0/3                                           | UP   | UP       | 192.168.1.1 |                                  |  |  |  |
| GE1/0/4                                           | DOWN | DOWN     |             |                                  |  |  |  |
| GE1/0/5                                           | DOWN | DOWN     |             |                                  |  |  |  |
| GE1/0/6                                           | DOWN | DOWN     |             |                                  |  |  |  |
| GE1/0/7                                           | DOWN | DOWN     |             |                                  |  |  |  |
| GE1/0/8                                           | DOWN | DOWN     |             |                                  |  |  |  |
| GE1/0/9                                           | DOWN | DOWN     |             |                                  |  |  |  |
| GE1/0/10                                          | DOWN | DOWN     |             |                                  |  |  |  |
| GE1/0/11                                          | DOWN | DOWN     |             |                                  |  |  |  |
| GE1/0/12                                          | DOWN | DOWN     |             |                                  |  |  |  |
| GE1/0/13                                          | DOWN | DOWN     |             |                                  |  |  |  |
| GE1/0/14                                          | DOWN | DOWN     |             |                                  |  |  |  |
| GE1/0/15                                          | DOWN | DOWN     |             |                                  |  |  |  |
| GE1/0/16                                          | DOWN | DOWN     |             |                                  |  |  |  |
| GE1/0/17                                          | DOWN | DOWN     |             |                                  |  |  |  |
| GE1/0/18                                          | DOWN | DOWN     |             |                                  |  |  |  |
| GE1/0/19                                          | DOWN | DOWN     |             |                                  |  |  |  |
| GE1/0/20                                          | DOWN | DOWN     |             |                                  |  |  |  |
| GE1/0/21                                          | DOWN | DOWN     |             |                                  |  |  |  |
| GE1/0/22                                          | DOWN | DOWN     |             |                                  |  |  |  |
| GE1/0/23                                          | DOWN | DOWN     |             |                                  |  |  |  |
| InLoop0                                           | UP   | UP(s)    |             |                                  |  |  |  |
| NULLO                                             | UP   | UP(s)    |             |                                  |  |  |  |
| REGO                                              | UP   |          |             |                                  |  |  |  |
| Tun0                                              | UP   | UP       | 123.0.0.1   |                                  |  |  |  |
| [FW1]                                             |      |          |             |                                  |  |  |  |

| [FW2]dis ip routing-table |        |      |      |             |           |  |  |
|---------------------------|--------|------|------|-------------|-----------|--|--|
| Destinations : 22         | Ro     | utes | : 22 |             |           |  |  |
| Destination/Mask          | Proto  | Pre  | Cost | NextHop     | Interface |  |  |
| 0.0.0/0                   | Static | 60   |      | 202.2.100.1 | GE1/0/2   |  |  |
| 0.0.0/32                  | Direct |      |      | 127.0.0.1   | InLoop0   |  |  |
| 123.0.0.0/30              | Direct |      |      | 123.0.0.2   | Tun0      |  |  |
| 123.0.0.0/32              | Direct |      |      | 123.0.0.2   | Tun0      |  |  |
| 123.0.0.2/32              | Direct |      |      | 127.0.0.1   | InLoop0   |  |  |
| 123.0.0.3/32              | Direct |      |      | 123.0.0.2   | Tun0      |  |  |
| 127.0.0.0/8               | Direct |      |      | 127.0.0.1   | InLoop0   |  |  |
| 127.0.0.0/32              | Direct |      |      | 127.0.0.1   | InLoop0   |  |  |
| 127.0.0.1/32              | Direct |      |      | 127.0.0.1   | InLoop0   |  |  |
| 127.255.255.255/32        | Direct |      |      | 127.0.0.1   | InLoop0   |  |  |
| 172.16.1.0/24             | Direct |      |      | 172.16.1.1  | GE1/0/3   |  |  |
| 172.16.1.0/32             | Direct |      |      | 172.16.1.1  | GE1/0/3   |  |  |
| 172.16.1.1/32             | Direct |      |      | 127.0.0.1   | InLoop0   |  |  |
| 172.16.1.255/32           | Direct | 0    | 0    | 172.16.1.1  | GE1/0/3   |  |  |
| 192.168.1.0/24            | Static | 60   | 0    | 123.0.0.1   | Tun0      |  |  |
| 202.2.100.0/30            | Direct |      |      | 202.2.100.2 | GE1/0/2   |  |  |
| 202.2.100.0/32            | Direct |      |      | 202.2.100.2 | GE1/0/2   |  |  |
| 202.2.100.2/32            | Direct |      |      | 127.0.0.1   | InLoop0   |  |  |
| 202.2.100.3/32            | Direct |      |      | 202.2.100.2 | GE1/0/2   |  |  |
| 224.0.0.0/4               | Direct |      |      | 0.0.0.0     | NULLO     |  |  |
| 224.0.0.0/24              | Direct |      |      | 0.0.0.0     | NULLO     |  |  |
| 255.255.255.255/32        | Direct |      |      | 127.0.0.1   | InLoop0   |  |  |
| 1 FW21                    |        |      |      |             |           |  |  |

| [FW1]dis ip routing | g-table |      |      |             |           |
|---------------------|---------|------|------|-------------|-----------|
| Destinations : 22   | Roi     | ites | : 22 |             |           |
|                     |         |      |      |             |           |
| Destination/Mask    | Proto   | Pre  | Cost | NextHop     | Interface |
| 0.0.0/0             | Static  | 60   |      | 202.1.100.1 | GE1/0/2   |
| 0.0.0/32            | Direct  |      |      | 127.0.0.1   | InLoop0   |
| 123.0.0.0/30        | Direct  |      |      | 123.0.0.1   | Tun0      |
| 123.0.0.0/32        | Direct  |      |      | 123.0.0.1   | Tun0      |
| 123.0.0.1/32        | Direct  |      |      | 127.0.0.1   | InLoop0   |
| 123.0.0.3/32        | Direct  |      |      | 123.0.0.1   | Tun0      |
| 127.0.0.0/8         | Direct  |      |      | 127.0.0.1   | InLoop0   |
| 127.0.0.0/32        | Direct  |      |      | 127.0.0.1   | InLoop0   |
| 127.0.0.1/32        | Direct  |      |      | 127.0.0.1   | InLoop0   |
| 127.255.255.255/32  | Direct  | 0    | 0    | 127.0.0.1   | InLoop0   |
| 172.16.1.0/24       | Static  | 60   | 0    | 123.0.0.2   | Tun0      |
| 192.168.1.0/24      | Direct  |      |      | 192.168.1.1 | GE1/0/3   |
| 192.168.1.0/32      | Direct  |      |      | 192.168.1.1 | GE1/0/3   |
| 192.168.1.1/32      | Direct  |      |      | 127.0.0.1   | InLoop0   |
| 192.168.1.255/32    | Direct  |      |      | 192.168.1.1 | GE1/0/3   |
| 202.1.100.0/30      | Direct  |      |      | 202.1.100.2 | GE1/0/2   |
| 202.1.100.0/32      | Direct  |      |      | 202.1.100.2 | GE1/0/2   |
| 202.1.100.2/32      | Direct  |      |      | 127.0.0.1   | InLoop0   |
| 202.1.100.3/32      | Direct  |      |      | 202.1.100.2 | GE1/0/2   |
| 224.0.0.0/4         | Direct  |      |      | 0.0.0.0     | NULLO     |
| 224.0.0.0/24        | Direct  |      |      | 0.0.0.0     | NULLO     |
| 255.255.255.255/32  | Direct  |      |      | 127.0.0.1   | InLoop0   |
| [FW1]               |         |      |      |             |           |
|                     |         |      |      |             |           |

查看FW1和FW2的路由表,均可看到隧道的路由:

| [FW2]dis int brief    |       |           |                |                                  |
|-----------------------|-------|-----------|----------------|----------------------------------|
| Brief information on  | inte: | rfaces in | route mode:    |                                  |
| Link: ADM - administ: | rativ | ely down; | Stby - standby |                                  |
| Protocol: (s) - spoo  | fing  |           |                |                                  |
| Interface             | Link  | Protocol  | Primary IP     | Description                      |
| GE1/0/0               | DOWN  | DOWN      |                |                                  |
| GE1/0/1               | DOWN  | DOWN      | 192.168.0.1    |                                  |
| GE1/0/2               | UP    | UP        | 202.2.100.2    | <connect isp="" to=""></connect> |
| GE1/0/3               | UP    | UP        | 172.16.1.1     |                                  |
| GE1/0/4               | DOWN  | DOWN      |                |                                  |
| GE1/0/5               | DOWN  | DOWN      |                |                                  |
| GE1/0/6               | DOWN  | DOWN      |                |                                  |
| GE1/0/7               | DOWN  | DOWN      |                |                                  |
| GE1/0/8               | DOWN  | DOWN      |                |                                  |
| GE1/0/9               | DOWN  | DOWN      |                |                                  |
| GE1/0/10              | DOWN  | DOWN      |                |                                  |
| GE1/0/11              | DOWN  | DOWN      |                |                                  |
| GE1/0/12              | DOWN  | DOWN      |                |                                  |
| GE1/0/13              | DOWN  | DOWN      |                |                                  |
| GE1/0/14              | DOWN  | DOWN      |                |                                  |
| GE1/0/15              | DOWN  | DOWN      |                |                                  |
| GE1/0/16              | DOWN  | DOWN      |                |                                  |
| GE1/0/17              | DOWN  | DOWN      |                |                                  |
| GE1/0/18              | DOWN  | DOWN      |                |                                  |
| GE1/0/19              | DOWN  | DOWN      |                |                                  |
| GE1/0/20              | DOWN  | DOWN      |                |                                  |
| GE1/0/21              | DOWN  | DOWN      |                |                                  |
| GE1/0/22              | DOWN  | DOWN      |                |                                  |
| GE1/0/23              | DOWN  | DOWN      |                |                                  |
| InLoop0               | UP    | UP(s)     |                |                                  |
| NULLO                 | UP    | UP(s)     |                |                                  |
| REGO                  | UP    |           |                |                                  |
| Tun0                  | UP    | UP        | 123.0.0.2      |                                  |
| [FW2]                 |       |           |                |                                  |

至此, F1060 GRE VPN典型组网配置案例已完成!